SUN Raster (グレースケール) ファイルの作り方の例 (Gimpの場合)

- 1. Gimp を起動して元の画像ファイルを読み込む. 「ファイル」->「開く」
- 2. 余計なおっさんはいらないので選択ツールでトリミングする. 選択して Ctrl+C

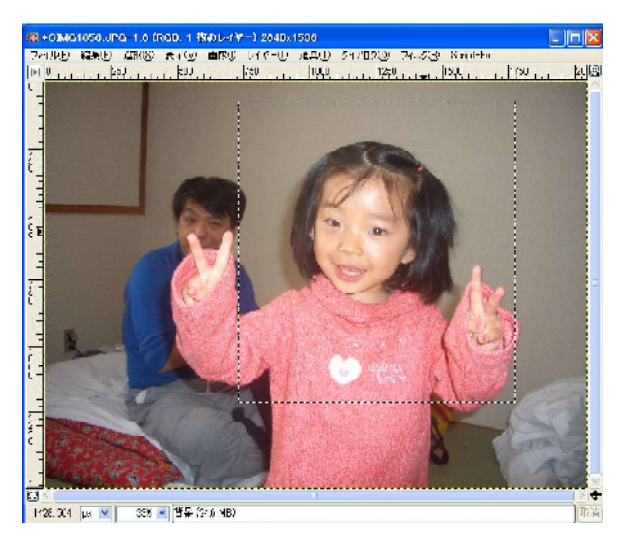

中が灰色のものが選択ツール

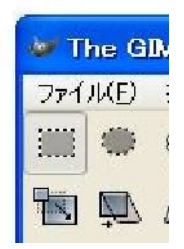

3.「ファイル」->「新規」で白紙のウィンドウを出して, Ctrl+V

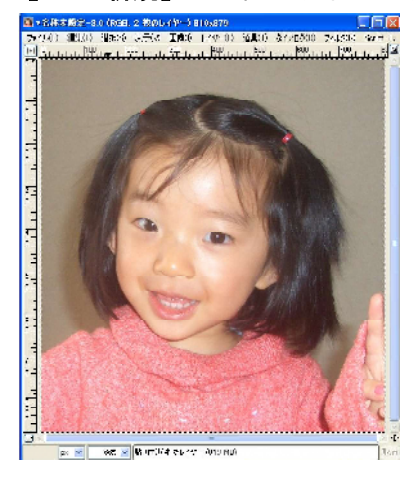

4. 画像が大きすぎる場合は、「画像」->「画像拡大縮小」で 400x400 くらいに縮小する.

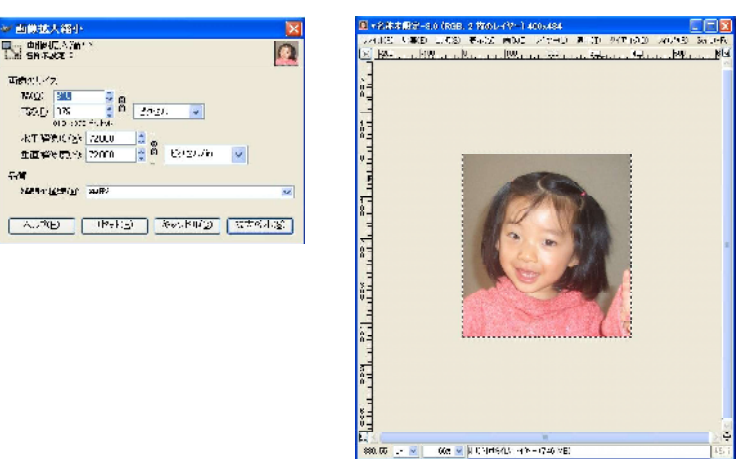

5.「**画像」->「モード」->「グレースケール」**で画像をグレースケールにする.

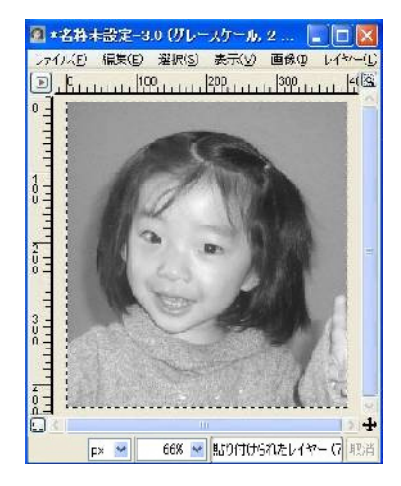

6. 「ファイル」->「保存」 を選択.

| Em III            | DA.ME EVERAL   |                |                   |
|-------------------|----------------|----------------|-------------------|
| A.18060670        | (Marina)       |                |                   |
| E (1997-491-9) (  |                |                |                   |
| 🕕 🔐 seri (7.20    | 15.2           |                | [:#4500k8]        |
| 49%3g)            | 03             | WELL.          | 2.00 (S           |
| 😂 f 🚮 i           | 😂 a npri 2     | CB07/11/24     |                   |
| ₩7 <b>7</b> 2 2.1 | 😂 X TP 2.2     | ÷1             |                   |
| @ CF31. (C10      | 🗠 Hoursealt    | starts Aug Aug | 190               |
| + Lets (D4)       | 🕒 Jaria Io     | \$007/15/94    |                   |
| Carlor of St.     | 🐝 Facellar     | C005/05/10     |                   |
|                   | I V LOCUTONS   | BF-1           |                   |
| warment ( a)      |                | 5005 (04/11    | 黨的比               |
| à                 | ■ 25 1 2 4     | 2007/01/10     |                   |
|                   | C 720197       | ^ <b>7</b>     |                   |
|                   | O svidu slove. | 200.70.73.     |                   |
|                   | R and N        | nc.)           |                   |
| 2.784) 8.7.93     | mas.=TT0005    | ₹116078-{1-    |                   |
| 7.80.1            |                | 0              | saaa ay il aay aa |

- 7. 保存ダイアログでディレクトリを選択.
- 8. 「ファイルタイプの選択(拡張子で判別)」の先頭の + をクリックし、「SUN-raster 画像ファイル」 を選択.
- 9. 名前を入力し,保存ボタンを押す.
- 10. ファイルのエクスポートでは「エクスポート」,データフォーマットで「標準」を選択.

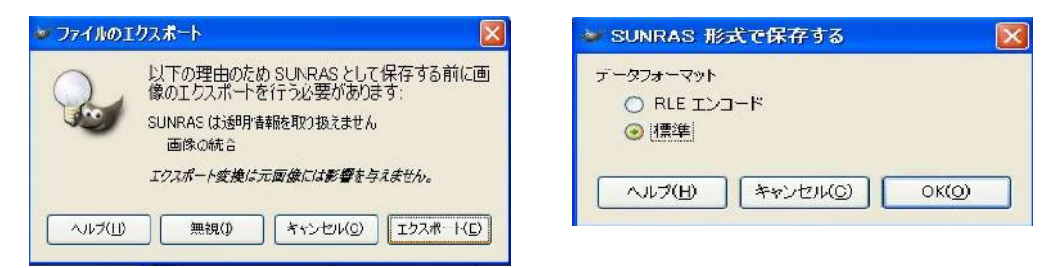